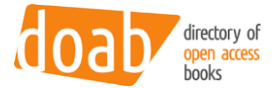

# **DOAB PRISM Service**

Manual, version 23 March 2022

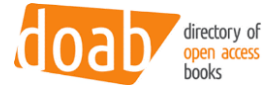

## Table of contents

| 1 | DOA  | B Peer Review Information Service for Monographs (PRISM) - Overview | . 3 |
|---|------|---------------------------------------------------------------------|-----|
|   | 1.1  | Introduction                                                        | . 3 |
|   | 1.2  | Procedure overview                                                  | 3   |
|   | 1.3  | Prerequisites                                                       | 4   |
| 2 | Crea | ite a new Peer Review                                               | 5   |
|   | 2.1  | Submit a new Peer Review                                            | . 5 |
|   | 2.2  | Workflow management                                                 | . 8 |
|   | 2.3  | Create new peer reviewed books / chapters                           | 11  |
| 3 | Peer | review API                                                          | 16  |
|   | 3.1  | Example queries:                                                    | 17  |

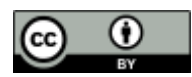

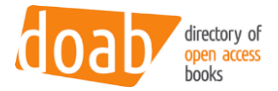

# 1 DOAB Peer Review Information Service for Monographs (PRISM) -Overview

#### 1.1 Introduction

The Peer Review Information Service for Monographs (PRISM) is offered to publishers who have registered with Directory of Open Access Books (DOAB), and is provided by DOAB Foundation on behalf of the OPERAS community.

PRISM aims to provide information from open access (OA) book publishers, based on their publishing practices, in particular their peer review procedure. The service is intended to enable publishers to provide information at both publisher level and individual publication level. The goal of the service is to support trust in OA book publishing, by improving transparency around quality assurance of OA book publishers and their publications.

#### 1.2 Procedure overview

The procedure is as follows:

- 1. The publisher creates one or more peer review descriptions, using the peer review form.
- 2. The publisher submits the form.
- 3. The created peer review forms are assessed by the DOAB administrator.
  - a. If the form is accepted, the publisher can use this form to add peer review information to a publication
  - b. If the form is not accepted, the document will be deleted.
- 4. When the peer review form is accepted, the publisher can create a new version of the publication record in DOAB and select the peer review form.
- 5. The publisher can create multiple peer review forms, to describe different procedures. However, it is not possible to add more than one peer review form to a publication.

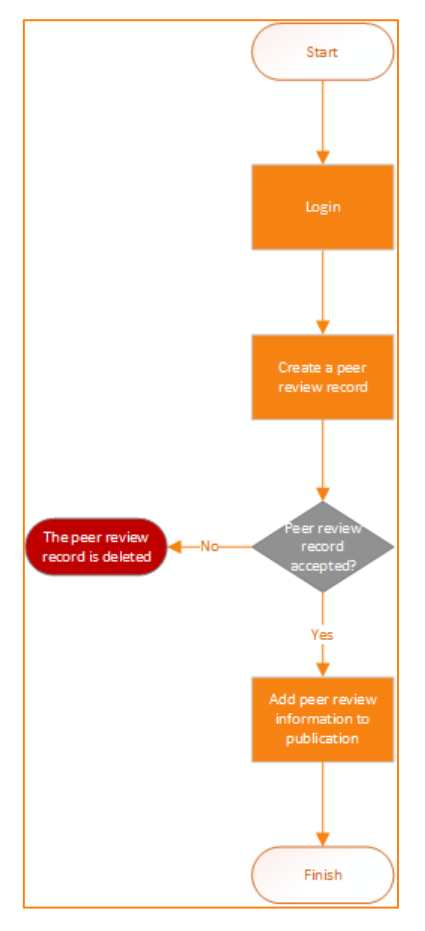

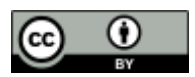

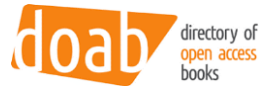

#### 1.3 Prerequisites

Users who are recognized as staff for a registered publisher can create a new peer review form ("Peer Review") for the corresponding Publisher record. The mapping between users, publishers and peer reviews is made based on the group the user belongs to.

Administrators can't create a Peer Review, as the system wouldn't know which publisher the Peer Review would need to be attached to. Administrators can impersonate other users, should they ever need to create a Peer Review for a publisher.

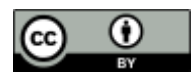

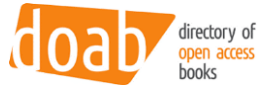

## 2 Create a new Peer Review

Applying for a Peer Review can be made by going to the "Submission" page, starting a new submission, and selecting the collection "Peer Review" (it will only display for users actually authorized to submit a Peer Review).

#### 2.1 Submit a new Peer Review

The first step is to open the Submissions menu

| <b>Recently Added</b> | Search                                                                                                    |                                           |
|-----------------------|----------------------------------------------------------------------------------------------------|-------------------------------------------|
| EXERCISE CONTRACTOR   | Development, Social Change and Environmental Sustainability<br>Sumarmi, Nanda Harda Pratama Meiji; Purwasih, Joan Hesti Gita; Kodir, Abdul; Andriesse, Edo; Dorina<br>Camelia, Ilies; Miichi, Ken (2021)<br>Nowadays, the concept of SDGs (Sustainable Development Goals) is starting to replace the concept of<br>MDGs (Millennium Developmental Goals). It is a global goal adopted by all United Nations member<br>states. It emphasizes the | All of DOAB Subjects Publishers Languages |
|                       | Colonial powers and Ethiopian frontiers 1880–1884                                                                                                    | Collections                               |
| а                     | Rubenson, Sven; Aklilu, Amsalu; Bekele, Shiferaw; Rubenson, Samuel (2021)<br>Colonial powers and Ethiopian frontiers 1880–1884 is the fourth volume of Acta Aethiopica, a series<br>that presents original Ethiopian documents of nineteenth-century Ethiopian history with English<br>translations and scholarly                                                                                                    | Logout<br>Profile                         |
| 0                     |                                                                                                    | Submissions                               |

#### Step 2 is to start a new submission

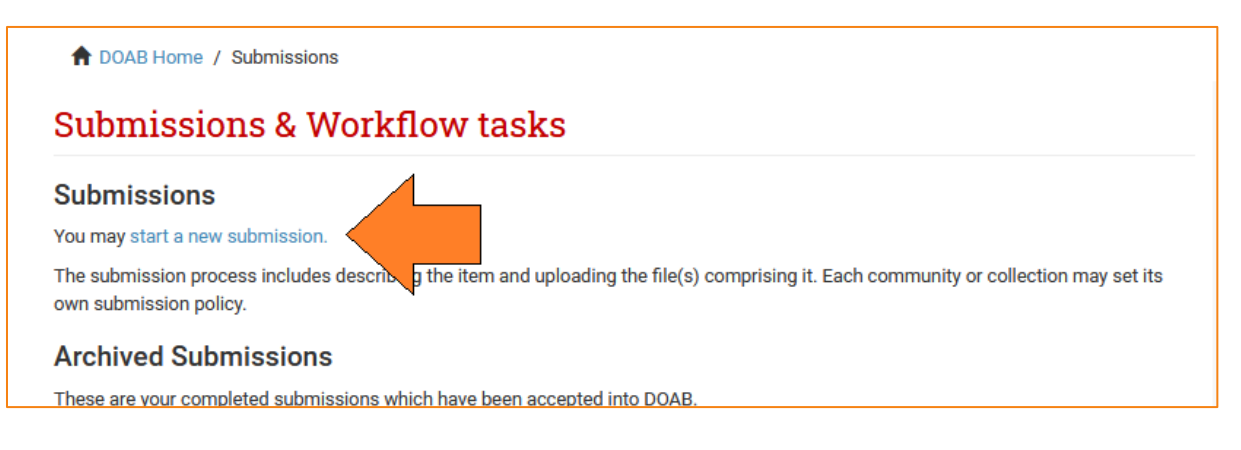

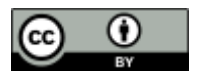

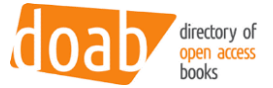

#### Step 3 is to select the correct 'collection'.

| doab directory of open access books                 |                               |
|-----------------------------------------------------|-------------------------------|
| For Researchers For Librarians For Publishers       | Our Supporters Resources DOAB |
| DOAB Home / Item submission                         |                               |
| Item submission                                     | Search                        |
| Select a collection                                 | BROWSE                        |
| Collection:                                         | Subjects                      |
| Peer Reviews > Peer Reviews                         | ✓ Publishers                  |
| Select the conection you wish to submit an term to. | Languages                     |
| Next                                                | Collections                   |
|                                                     | MY ACCOUNT                    |
|                                                     | Locout                        |

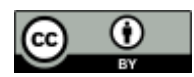

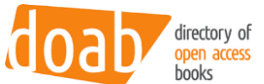

After selecting the collection "Peer reviews", the form displays, all fields are mandatory. Use the field title to name the peer review procedure.

| Item submission                                                                 | Search Q            |
|---------------------------------------------------------------------------------|---------------------|
|                                                                                 | Search DOAB         |
| Describe Review Complete                                                        | O This Collection   |
| Describe Item                                                                   | BROWS5              |
| Title: *                                                                        | All of DOAB         |
| The title for the peer review (in order to differentiate between peer reviews). |                     |
|                                                                                 | Subjects            |
|                                                                                 | Publishers          |
| Review decision: *                                                              | Languages           |
| Is the document peer reviewed?                                                  |                     |
| O Yes                                                                           | Collections         |
| O No                                                                            | MYACCOUNT           |
|                                                                                 | Logout              |
| Review type: *                                                                  | Deefie              |
| What is being reviewed?                                                         | Frome               |
| Proposal                                                                        | Submissions         |
| Full text                                                                       | EXPORT              |
| Section                                                                         | Repository metadata |
|                                                                                 |                     |
| Anonyminy: ^                                                                    |                     |
| what is the rever or openness?                                                  |                     |
| O Double-blind                                                                  |                     |
| O single-bind                                                                   |                     |
|                                                                                 |                     |
| Reviewer type: *                                                                |                     |
| Who conducts the review?                                                        |                     |
| Internal editor                                                                 |                     |
| Editorial board member                                                          |                     |
| External peer reviewer                                                          |                     |
| Crowd/open review                                                               |                     |
| Deview stores #                                                                 |                     |
| at what state is the peer review being conducted?                               |                     |
|                                                                                 |                     |
| O Pre-publication                                                               |                     |
|                                                                                 |                     |
| Open review: *                                                                  |                     |
| Are the review comments published?                                              |                     |
| O Yes                                                                           |                     |
| O No                                                                            |                     |
|                                                                                 |                     |
| Publish responsibility: *                                                       |                     |
| Who takes the decision to publish?                                              |                     |
| O Publisher                                                                     |                     |
| O Books or series editor                                                        |                     |
| O Scientific or Editorial Board                                                 |                     |
|                                                                                 |                     |
| Save & Exit Next >                                                              |                     |
|                                                                                 |                     |

Clicking "Next" shows a recap of the data for confirmation, and then the Peer Review item is submitted for review.

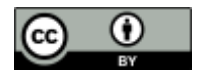

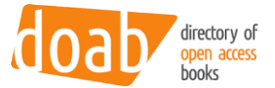

### 2.2 Workflow management

The DOAB administrators review the created PR information. DOAB administrators can find Peer Review submission requests in their own "Submissions" page.

| Workflow tasks                                                                                                    |                             |             |                                 |                     |                      |  |  |
|----------------------------------------------------------------------------------------------------|-----------------------------|-------------|---------------------------------|---------------------|----------------------|--|--|
| These tasks are items that are awaiting approval before they are added to the repository. There are two task queues,<br>one for tasks which you have chosen to accept and another for tasks which have not been taken by anyone yet. |                             |             |                                 |                     |                      |  |  |
| Tas                                                                                                    | Tasks you own               |             |                                 |                     |                      |  |  |
|                                                                                                    | Task                        | Item        | Collection                      | Submitter           |                      |  |  |
| No                                                                                                    | tasks are assigned to ye    | ou          |                                 |                     |                      |  |  |
| Tasl                                                                                                    | ks in the pool              |             |                                 |                     |                      |  |  |
|                                                                                                    | Task                        | Item        |                                 | Collection          | Submitter            |  |  |
|                                                                                                    | Claim Peer Review<br>Task   | Untitled    |                                 | Peer Reviews        | email:Benoît<br>Wéry |  |  |
|                                                                                                    | Claim Accept/Reject<br>Task | Indiana Uni | versity Press                   | Local<br>publishers | email:atmire nv      |  |  |
|                                                                                                    | Claim Accept/Reject<br>Task | Concordia ( | Jniversity Press                | Local<br>publishers | email:atmire nv      |  |  |
|                                                                                                    | Claim Accept/Reject<br>Task | EMC Imprir  | at the UCSB Early Modern Center | Local<br>publishers | email:atmire nv      |  |  |
|                                                                                                    | Claim Accept/Reject<br>Task | Universidad | Universidad Nacional de Cuyo    |                     | email:atmire nv      |  |  |
|                                                                                                    | Claim Accept/Reject<br>Task | High Rate C | Consulting, Corp                | Local<br>publishers | email:atmire nv      |  |  |
|                                                                                                    | Claim Accept/Reject<br>Task | Hybrid Pub  | lishing Consortium              | Local<br>publishers | email:atmire nv      |  |  |

Each administrator can select the task in the pool, and "Take" it in its own tasks pool.

| Workflow tasks            |                                                                                                    |          |              |                   |  |  |
|---------------------------|----------------------------------------------------------------------------------------------------|----------|--------------|-------------------|--|--|
| These<br>one for<br>Tasks | These tasks are items that are awaiting approval before they are added to the repository. There are two task queues, one for tasks which you have chosen to accept and another for tasks which have not been taken by anyone yet.<br>Tasks you own |          |              |                   |  |  |
|                           | Task                                                                                                    | Item     | Collection   | Submitter         |  |  |
|                           | Peer Review Task                                                                                                    | Untitled | Peer Reviews | email:Benoît Wéry |  |  |
| Retu                      | Irn selected tasks to the pool                                                                                                    |          |              |                   |  |  |

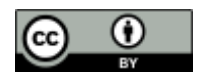

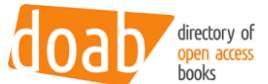

Clicking the actual task will take the administrator to the actual workflow review. The first part of the view shows the data that was submitted. The second part enables the administrator to accept or reject the PR.

| Perform task: Accept/Reject item                                                                                                |                                                                                                    |  |  |  |
|----------------------------------------------------------------------------------------------------|----------------------------------------------------------------------------------------------------|--|--|--|
| Item submission<br>Untitled                                                                                                    |                                                                                                    |  |  |  |
| No Thumbnail                                                                                                    | Review decision<br>Yes<br>Review type<br>Full text; Section<br>Anonymity<br>Single-blind                    |  |  |  |
| A Book License                                                                                                    | <b>Reviewer type</b><br>Editorial board member; Crowd/open review<br><b>Review stage</b><br>Pre-publication |  |  |  |
|                                                                                                    | <b>Open review</b><br>No<br><b>Publish responsibility</b><br>Publisher                                      |  |  |  |
| Show full item record Actions you may perform                                                                                   | n on this task:                                                                                             |  |  |  |
| If you have reviewed the item and it<br>"Approve".                                                                              | Approve item                                                                                                |  |  |  |
| If you have reviewed the item and found it is <b>not</b> suitable for inclusion on the corresponding publishe, select "Reject". |                                                                                                    |  |  |  |
| Cancel                                                                                                    |                                                                                                    |  |  |  |

- When the item is accepted in the workflow, it will be attached as a xml file to the submitters corresponding publisher item. (The original item that was used during the submission is then subsequently deleted)
- When the item rejected, it will be deleted and the submitter will be notified. (Please note that this differentiates from other 'reject' steps in DSpace, where normally, the actual item is kept, and simply sent back to the users' workspace)

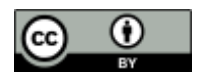

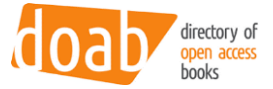

### Amsterdam University Press review Control of Control of

Netherlands

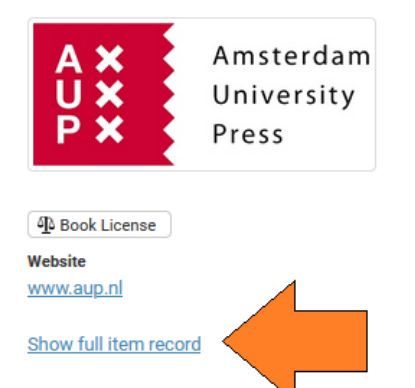

URI https://directory.doabooks.org/handle/20.500.12854/25305

#### **OA License**

AUP proposes to publish all contributions, including the supplemental data, under a Creative Commons (CC) license. This license form is designed for publications on the Internet. The CC organization is a nonprofit organization dedicated to expanding the range of creative works available for others to build and share. The organization has developed several copyright licenses that are better known as CC licenses. The CC license is currently the best type of license which allows the combination and open access paper book edition. <BR> <BR> With these licenses, authors / creators themselves indicate and communicate which rights they want to keep, and which rights they waive for the benefit of recipients or other creators. For a number of open access databases to be included, there should be under a CC license to be published. AUP uses the following license as a default form for online publications: Attribution Non-Commercial No Derivatives.

## Amsterdam University Press peer review toop

Netherlands

| 2021-01-25T07:49:42Z                                                                                                    |                                                                                                    |
|----------------------------------------------------------------------------------------------------|----------------------------------------------------------------------------------------------------|
| 2021-01-25T07:49:42Z                                                                                                    |                                                                                                    |
| https://directory.doabooks.org/handle/20.500.12854/25305                                                                                                    |                                                                                                    |
| Made available in DSpace on 2021-01-25T07:49:42Z (GMT). No. of bitstreams: 0                                                                                                    | en                                                                                                    |
| publisher                                                                                                    |                                                                                                    |
| 145ccb7d-e69e-4d0d-adca-718ef440a82a                                                                                                    |                                                                                                    |
| xml version="1.0" encoding="UTF-8"? <dublin_core> <dcvalue element="id" language="en" quali-<br="">fier="none" schema="peerreview"&gt;018fba68-c4ac-4010-89c6-ff4f0dbcf579</dcvalue> <dcvalue ele-<br="">ment="title" language="en_US" qualifier="none" schema="dc"&gt;Double blind</dcvalue> <dcvalue ele-<br="">ment="review" language="en_US" qualifier="decision" schema="peerreview"&gt;Yes</dcvalue> <dc-<br>value element="review" language="en_US" qualifier="type" schema="peerreview"&gt;Full text<br/><dcvalue element="anonymity" language="en_US" qualifier="none" schema="peerreview">Double-<br/>blind</dcvalue> <dcvalue element="review" language="en_US" qualifier="none" schema="peerreview">Double-<br/>blind</dcvalue> <dcvalue element="reviewer" language="en_US" qualifier="type" schema="peerreview">Double-<br/>blind</dcvalue> <dcvalue element="reviewer" language="en_US" qualifier="type" schema="peerreview">Double-<br/>blind</dcvalue> <dcvalue element="review" language="en_US" quali-<br="">fier="stage" schema="peerreview"&gt;Pre-publication</dcvalue> <dcvalue element="open" lan-<br="">guage="en_US" qualifier="review" schema="peerreview"&gt;No</dcvalue> <dcvalue <br="" element="publish">language="en_US" qualifier="review"&gt;Publisher="type" schema="publish"<br/>language="en_US" qualifier="review"&gt;Publisher="peerreview"&gt;Publisher="type" schema="peerreview"&gt;Publisher="type" schema="peerreview"&gt;Publisher="type" schema="peerreview"&gt;Publisher="type" schema="peerreview"&gt;Publisher="type" schema="peerreview"&gt;Publisher<br/>// Covalue&gt; <dcvalue element="type" schema="peerreview">Publisher <dcvalue element="type" schema="peerreview">Covalue <dcvalue element="type" schema="peerreview">Covalue <dcvalue< td=""><br/>// Covalue&gt; <dcvalue< td=""><br/>// Covalue&gt; <dcvalue< td=""><br/>// Covalue&gt; <dcvalue element="type" schema="peerreview">Covalue<br/>// Covalue&gt; <dcvalue< td=""><br/>// Covalue&gt; <dcvalue< td=""><br/>// Covalue&gt; <dcvalue< td=""><br/>// Covalue&gt; <dcvalue< td=""><br/>// Covalue&gt; <dcvalue< td=""><br/>// Covalue&gt; <dcvalue< td=""><br/>// Covalue&gt; <dcvalue< td=""><br/>// Covalue&gt; <dcvalue< tdvalue=""> <dcvalue< tdvalue=""></dcvalue<></dcvalue<></dcvalue<></dcvalue<></dcvalue<></dcvalue<></dcvalue<></dcvalue<></dcvalue<></dcvalue></dcvalue<></dcvalue<></dcvalue<></dcvalue></dcvalue></dcvalue></dcvalue></dc-<br></dublin_core> |                                                                                                    |
|                                                                                                    | 2021-01-25T07:49:42Z<br>2021-01-25T07:49:42Z<br>https://directory.doabooks.org/handle/20.500.12854/25305<br>Made available in DSpace on 2021-01-25T07:49:42Z (GMT). No. of bitstreams: 0<br>publisher<br>145ccb7d-e69e-4d0d-adca-718ef440a82a<br>??ml version="1.0" encoding="UTF-8"?> <dublin_core> <dcvalue element="id" language="en" quali-<br="">fier="none" schema="peerreview"&gt;018fba68-c4ac-4010-89c6-ff4f0dbcf579</dcvalue> <dcvalue ele-<br="">ment="ititle" language="en_US" qualifier="none" schema="de"&gt;Double blind</dcvalue> <dcvalue ele-<br="">ment="review" language="en_US" qualifier="type" schema="peerreview"&gt;Full text</dcvalue><br/><dcvalue element="review" language="en_US" qualifier="none" schema="peerreview">Full text</dcvalue><br/><dcvalue element="review" language="en_US" qualifier="none" schema="peerreview">Full text</dcvalue><br/><dcvalue element="review" language="en_US" qualifier="type" schema="peerreview">Double-<br/>blind</dcvalue> <dcvalue element="review">Pull text</dcvalue><br/><dcvalue element="review" language="en_US" qualifier="none" schema="peerreview">Double-<br/>blind</dcvalue> <dcvalue element="review">Pull text</dcvalue><br/><dcvalue element="review" language="en_US" qualifier="none" schema="peerreview">Double-<br/>blind</dcvalue> <dcvalue element="review">Pull text</dcvalue><br/><dcvalue element="review" language="en_US" qualifier="none" schema="peerreview">Double-<br/>blind</dcvalue> <dcvalue element="review">Pull text</dcvalue><br/><dcvalue element="review" language="en_US" qualifier="none" schema="peerreview">Double-<br/>blind</dcvalue> <dcvalue element="review">Publisher</dcvalue> <dcvalue element="review">Publisher</dcvalue><br/><dcvalue element="review">Publisher</dcvalue> <dcvalue< dcvalue=""> <dcvalue element="review">Publisher</dcvalue> <dcvalue< dcvalue=""> <dcvalue< dcvalue=""> <dcvalue< dcvalue=""> <dcvalue element="review">Publisher</dcvalue> <dcvalue< dcvalue=""> <dcvalue element="review">Publisher</dcvalue> <dcvalue< dcvalue=""> <dcvalue< dcvalue=""> <dcvalue< dcvalue=""> <dcvalue> <dcvalue> <dcvalue> <dcvalue> <dcvalue> <dcvalue> <dcvalue> <dcvalue> <dcvalue> <dcvalue> <dcvalue> <dcvalue< th=""></dcvalue<></dcvalue></dcvalue></dcvalue></dcvalue></dcvalue></dcvalue></dcvalue></dcvalue></dcvalue></dcvalue></dcvalue></dcvalue<></dcvalue<></dcvalue<></dcvalue<></dcvalue<></dcvalue<></dcvalue<></dcvalue<></dublin_core> |

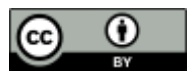

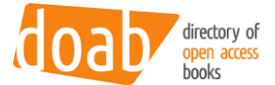

#### 2.3 Create new peer reviewed books / chapters

Submitting a new book starts the same way as submitting a peer review, except that the right collection needs to be selected in the dropdown.

| Item submission                                                                    |   |  |
|------------------------------------------------------------------------------------|---|--|
| Select a collection                                                                |   |  |
| Collection:                                                                        |   |  |
| Books > Imported or submitted locally                                              | ~ |  |
| Select the collection you wish to submit an item to.           Next           Next |   |  |

In the input form, the Peer Review field is presented with a lookup button. The lookup button opens a popup window in which eligible PRs are listed, and can be selected (only 1 possible choice). In our case, since the peer review we created was the first one for this publisher, it is the only one our user has access to.

| Peerreview:                    |
|--------------------------------|
|                                |
| Lookup                         |
| Lookup peer review information |

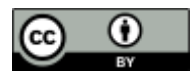

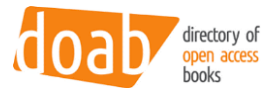

| Peer Review                       | ×                                                                                                    |  |  |  |  |
|-----------------------------------|----------------------------------------------------------------------------------------------------|--|--|--|--|
| Searc                             | Search for a peer review:                                                                                                    |  |  |  |  |
| Peer Review<br>Peer review info 0 | <ul> <li>review stage: Pre-publication</li> <li>review type: Section</li> <li>open review: No</li> <li>publish responsibility: Publisher</li> <li>id: ff816895-7bb1-4423-9c65-036959676db1</li> <li>anonymity: Single-blind</li> <li>review decision: Yes</li> </ul> |  |  |  |  |
|                                   | • <b>reviewer type:</b> Crowd/open review<br>Add this Peer Review                                                                                                    |  |  |  |  |
| Showing 1 results. show m         | iore                                                                                                    |  |  |  |  |

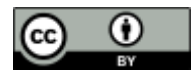

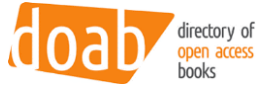

| Peerreview:                                                                       |     |
|-----------------------------------------------------------------------------------|-----|
| Peer review info 0                                                                |     |
| ю<br>                                                                             |     |
| Lookup                                                                            |     |
| Lookup peer review information                                                    |     |
|                                                                                   |     |
| Peer review ID:                                                                   |     |
| ff816895-7bD1-4423-9c65-036959676db1                                              |     |
| Peer review decision:                                                             |     |
| Yes                                                                               |     |
|                                                                                   |     |
| Peer review type:                                                                 |     |
| Full text                                                                         |     |
| Section Section                                                                   |     |
|                                                                                   |     |
| Peer review anonimity:                                                            |     |
| Single-blind                                                                      |     |
|                                                                                   |     |
| Peer review reviewer type:                                                        |     |
| Crowd/open review Crowd/open review                                               |     |
| Crowd, open review                                                                |     |
| Peer review review stage:                                                         |     |
| Pre-publication                                                                   |     |
|                                                                                   |     |
| Peer review open review:                                                          |     |
| No                                                                                |     |
| Description of the second of the                                                  |     |
| Peer review publish responsibility:                                               |     |
| r ubrisitei                                                                       |     |
| Reviewer identities:                                                              |     |
|                                                                                   | Add |
| If the attached peer review is marked as 'Open review', please fill in this field |     |
|                                                                                   |     |
| Review(s):                                                                        |     |
|                                                                                   | Add |
| If the attached peer review is marked as 'Open review', please fill in this field |     |
|                                                                                   |     |
| Review comments:                                                                  | 1   |
|                                                                                   | Add |
|                                                                                   |     |
|                                                                                   | 2   |
| Link to original near raview information:                                         |     |
|                                                                                   | bba |
|                                                                                   | J   |

When selected, the form is extended with all PR fields, that will be shown (but disabled since they can't be edited in an individual book record). Three more fields are displayed that are specific to how the current book was reviewed: those can be filled in. If needed, the field "Review comments" can be used to give a more detailed description of the peer review process.

The next step allows the user to submit a full-text file or a link to it. Then, similarly as for PRs, a final step shows an overview of the introduced metadata before the user can validate the submission. Unlike PRs, there is no additional validation workflow step for books, they become immediately visible.

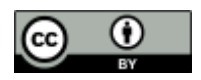

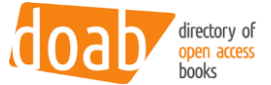

The peer reviewed books / chapters display an icon next to their title, that identified they have been peer reviewed.

| Inadvisable Science 🖁                                                                                                    | Export citation                                                                                             | doab directory of gen access                                                                                                    | Publisher login Supp     |
|----------------------------------------------------------------------------------------------------|----------------------------------------------------------------------------------------------------|----------------------------------------------------------------------------------------------------|--------------------------|
| Scientific or Editorial Board                                                                                                    |                                                                                                    | 000/5                                                                                                    |                          |
| INIDVISIABLE                                                                                                    | This book has been reviewed externally. The Scientific or Editorial Board decides about the<br>publication. | Per Besenders Full Uterations Full Publishers                                                                                                    | Our Supporters<br>Search |
| Scientific<br>entropy<br>Board<br>Edunal per<br>Entropy<br>Entropy<br>En | Science; (In)advisibility                                                                                   | Science Stories Ministration (100)                                                                                                    | All of DOAB              |
|                                                                                                    | Publisher<br>Universitätsverlag Göttingen                                                                   | STORIES This books has been externally reviewed. Here, the presiding reas were the publisher. The was single-blind.                                                                                                    | procedure Subjects       |
|                                                                                                    | Publisher website                                                                                           | EXTERNAL                                                                                                    | Publishers               |
|                                                                                                    | mtp.//www.univenag.uni-geomogen.com                                                                         |                                                                                                    | Languages                |
|                                                                                                    | 2021                                                                                                    |                                                                                                    | Collections              |
|                                                                                                    | Classification<br>Physiological & neuro-psychology, biopsychology                                           |                                                                                                    | MY ACCOUNT               |
| CREATED WITH PULL-OFILIZER COVER PAREN                                                                                                    | Pages                                                                                                    |                                                                                                    | Login                    |
| Book License                                                                                                    | 321                                                                                                    | Inadvisable Science perfective tool                                                                                                    | - Tragister              |
| https://library.oapen.org/bitstream                                                                                                    | Review decision<br>Yes                                                                                      | INDYILLABLE<br>Snijder, Ronald (2021)<br>This book has been reviewed externally. The Science concrete Board decides about the p                                                                                                    | ublication. Repository m |
| /1/9789085551201_OA_version.pdf                                                                                                    | Review type                                                                                                 | JCIERCE                                                                                                    | DISCINER                 |
| Author(s)                                                                                                    | Proposal; Full text                                                                                         | EDITORIAL                                                                                                    | Subject                  |
| Snijder, Ronald                                                                                                    | Anonymity<br>Single-blind                                                                                   | Example of the second second s | Literature & lit         |
| Language<br>English                                                                                                    | Reviewer tyne                                                                                               | Interest Action                                                                                                    | Biography & T            |
| Show full item record                                                                                                    | External peer reviewer                                                                                      |                                                                                                    | Science: gene            |
|                                                                                                    | Review stage<br>Post-publication                                                                            |                                                                                                    | Humanities (1            |

When clicked, the icon will show the details about the Peer Review (which can already be seen in the item view, as shown on the capture above).

After at least one book or chapter has been added, that is peer reviewed, for a publisher, the "browse by publisher" view also gets identified with the same "certified by DOAB" icon. Clicking the icon shows the PR details as well.

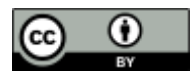

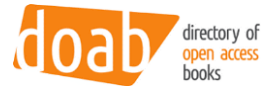

| -9 A B C D E F G H I J K L M N O P Q K S I O V W X Y Z               |  |
|----------------------------------------------------------------------|--|
| Or enter first few letters: Go                                       |  |
| low showing items 1-20 of 490                                        |  |
| Publisher                                                            |  |
| Academia Press [37]                                                  |  |
| Academia Press / Vantilt [1]                                         |  |
| Academic Studies Press [94]                                          |  |
| Accademia University Press [50]                                      |  |
| ad picturam Fachverlag für kunstwissenschaftliche Literatur e.K. [1] |  |
| African Books Collective [3]                                         |  |
| African Minds [32]                                                   |  |
| African Studies Centre Leiden (ASCL) [1]                             |  |
| Akademie Verlag [1]                                                  |  |
| Alliance Athéna [3]                                                  |  |
| Alpara [41]                                                          |  |
| Amsterdam University of Applied Scient [2]                           |  |
| Amsterdam University Press review (100) [451]                        |  |
| Anthony Droop [15]                                                   |  |

| African Studies Centre Leiden     | Peer Review Information for Amsterdam University Press                                                                                                    |  |  |  |
|-----------------------------------|----------------------------------------------------------------------------------------------------|--|--|--|
| Akademie Verlag [1]               |                                                                                                    |  |  |  |
| Alliance Athéna [3]               | DOAB has certified the Peer Review Process for 2 Peer Review types:                                                                                             |  |  |  |
| Alpara [41]                       | What - What is being reviewed? Full text     Who - Who conducts the neer review? External neer reviewer                                                         |  |  |  |
| Amsterdam University of App       | How - What is the level of openness? Double-blind                                                                                                    |  |  |  |
| Amsterdam University Press        | When - At what stage is the peer review being conducted? Pre-publication     Peer review is overseen by: Publisher     What - What is being reviewed? Full text |  |  |  |
| Anthem Press [15]                 |                                                                                                    |  |  |  |
| AntropoWeb [3]                    | Who - Who conducts the peer review? Editorial board member;External peer reviewer     How - What is the level of openpass? Single-blind                         |  |  |  |
| ANU Press [613]                   | When - At what stage is the peer review being conducted? Pre-publication                                                                                        |  |  |  |
| AOSIS [74]                        | Peer review is overseen by: Publisher                                                                                                    |  |  |  |
| APOLLON University Press [1]      |                                                                                                    |  |  |  |
| Appalachian State University [67] |                                                                                                    |  |  |  |
| Anrase [96]                       |                                                                                                    |  |  |  |

On the item view for that same publisher too, next to the publisher name, the icon is displayed and shows the PR details when clicked as well.

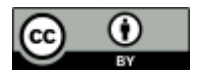

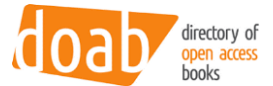

## 3 Peer review API

The information about a peer review can be retrieved from an API. The API is available at {DOAB URL}/rest/peerReviews.

| Search parameter | Explanation                                                                                                 |
|------------------|----------------------------------------------------------------------------------------------------|
| pUuid            | Publisher UUID of a publisher that has been attached to an item that contains peer review information.      |
| pld              | Publisher legacy ID of a publisher that has been attached to an item that contains peer review information. |
| isbn             | ISBN linked to an item that contains peer review information.                                               |
| doi              | DOI of an item that contains peer review information.                                                       |
| title            | Publisher name of a publisher that can contain multiple peer re-<br>views linked to the publisher.          |

This endpoint requires ONE of the following search parameters to perform a lookup:

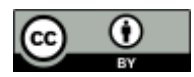

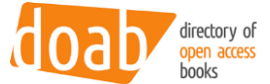

#### 3.1 Example queries:

Query 1: {DOAB URL}/rest/peerReviews?pId=1244 (querying the publisher by its legacy ID):

```
{
  "peerReviews": [{
    "prOverseenBy": "Publisher",
    "prPublished": "No",
    "prConductedBy": ["Editorial board member", "Crowd/open review"],
    "prStage": "Pre-publication",
    "prId": "ff816895-7bb1-4423-9c65-036959676db1",
    "prType": "Single-blind",
    "prObject": ["Full text", "Section"],
    "prIconUrl": "https://dev2.atmire.com/dspace-doab-6/themes/Mirage2/im-
ages/prCertificate.png"
  }],
  "numberOfItems": 1,
  "glossary": {
    "p": "publisher",
    "b": "Book",
    "pr": "Peer Review"
  },
  "publisher": {
    "pId": "1244",
    "pName": "Cambridge University Press"
  }
}
```

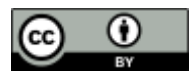

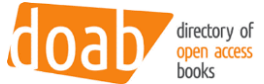

Query 2: {DOAB URL}/rest/peerReviews?doi=10.123456/789 (querying the test book above by its DOI):

```
{
  "peerReviews": [{
    "prOverseenBy": "Publisher",
    "prPublished": "No",
    "prConductedBy": ["Editorial board member", "Crowd/open review"],
    "prStage": "Pre-publication",
    "prId": "ff816895-7bb1-4423-9c65-036959676db1",
    "prType": "Single-blind",
    "prObject": ["Full text", "Section"],
    "prIconUrl": "https://dev2.atmire.com/dspace-doab-6/themes/Mirage2/im-
ages/prCertificate.png"
  }],
  "numberOfItems": 1,
  "glossary": {
    "p": "publisher",
    "b": "Book",
    "pr": "Peer Review"
  },
  "publisher": {
    "pId": "c8993eee-bd10-40e1-a40c-2c83dbb9e6bc",
    "pName": "Cambridge University Press"
  },
  "book": {
    "bIsbn": [],
    "bDoi": "10.123456/789",
    "bTitle": "Test book",
    "bUrl": null
  }
}
```

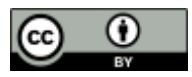